# 华谱系统"共建家谱"功能使用说明书

http://huapu.bigke.org/

© 2019 合肥工业大学大知识研究院 bigke2016@gmail.com

#### 1、华谱系统账号注册

1) 打开浏览器,输入华谱系统网址: http://huapu.bigke.org,显示华谱系统界面(如图1所示),点击右上方"注册"。

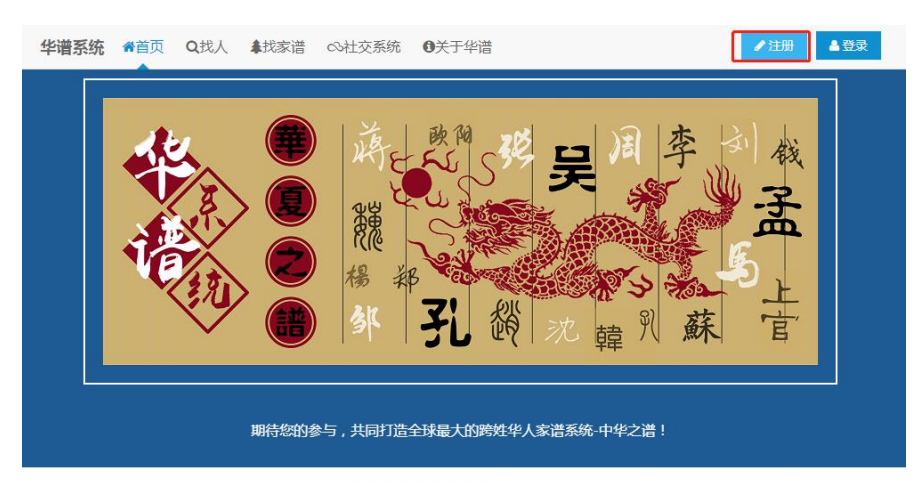

**系统人物总数:**【665万+】姓氏总数:【721】家谱数:【552】

图 1

2)注册时,必须填写的信息有:①姓名;②邮箱(必须为注册用户实际真实的邮箱,否则无法进行注册验证);③密码;④确认密码(重新输入一遍设置的密码);⑤验证码(输入同右侧图片一致的4个字母,如:图片中字母看不清,可点击图片更换新的验证码)。注册信息填写完整后,点击"确认"按钮进行注册(如图2所示)。

| 华谱系统 | <b>餐</b> 首页 | <b>Q</b> 找人 | ↓我家谱      | ∞社交系统 | ●关于华谱   | ● 注册 | ▲登录 |
|------|-------------|-------------|-----------|-------|---------|------|-----|
|      | 用户          | 主册■视频       | 帮助        |       |         |      |     |
|      |             |             |           |       |         |      |     |
|      | 姓名:         | 【必填,制       | ≱符长度2-10  | 5]    |         |      |     |
|      | 用户          | 「真实姓名       | ]         |       |         |      |     |
|      | 邮箱:         | 【必填】        |           |       |         |      |     |
|      | 用户          | ョ邮箱         |           |       |         |      |     |
|      | 密码:         | 【必填,长       | ∈度6-16】   |       |         |      |     |
|      | 密码          | 3           |           |       |         |      |     |
|      | 确认          | 密码:【必♯      | <b>₫]</b> |       |         |      |     |
|      | 确认          | 、密码         |           |       |         |      |     |
|      |             |             |           |       |         |      |     |
|      | 验证          | 码           |           |       | M + ray |      |     |
|      |             | _           |           |       |         |      |     |
|      | 礲           | ٨.          |           |       |         |      |     |

3)注册成功后,系统会向注册时填入的邮箱发送一份注册确认邮件,如图3所示。

| 华谱系统     | <b>谷</b> 首页 | <b>Q</b> 找人 | <b>▲</b> 找家谱 | ◇社交系统              | ●关于华谱            |                     | ✔ 注册   | ▲登录     |
|----------|-------------|-------------|--------------|--------------------|------------------|---------------------|--------|---------|
|          |             |             |              |                    |                  |                     |        |         |
|          | 恭喜應         | 8已注册成)      | 功!请前往的       | 邮箱激活               |                  |                     |        |         |
|          |             |             |              |                    |                  |                     |        |         |
|          |             |             |              |                    |                  |                     |        |         |
| 云适配版 电脑版 |             |             |              |                    |                  |                     |        |         |
| 由 合肥工业大学 | 大知识科学       | 研究院提供的      | 技术支持 Cop     | oyright © 2018 All | Rights Reserved. | 本系统服务的范围及用途均适用于并遵循中 | 华人民共和国 | 去律和相关法规 |

图 3

4)登录邮箱,查看华谱系统发送的账号激活邮件。点击链接或复制链接地址到 浏览器中对注册的用户账号进行激活。(注:新注册的用户必须前往邮箱进行激

## 活,否则无法正常登录和使用华谱系统)

|    | 华谱系统                                                                             | +        | •  |
|----|----------------------------------------------------------------------------------|----------|----|
|    | 发给 (二) 2019-01-12 19                                                             | ):14 隐藏( | 言息 |
|    | 发件人: 华谱系统 < DMiChp@163.com ><br>收件人:                                             |          |    |
|    | ■ 忽好:<br>恭喜您已成功注册了华谱系统,但尚需激活。<br>您的登录账号。<br>************************************ | ]<br>服务。 |    |
|    | 图 4                                                                              |          |    |
| 5) | ) 激活成功, 如图 5 所示。                                                                 |          |    |
|    | 华谱系统 希首页 Q找人 拿找家谱 ∞社交系统 ①关于华谱                                                    | 册        | 登录 |
|    | 恭喜您激活成功!3秒后自动跳转系统登录页                                                             |          |    |

云适配版 | 电脑版

由 合肥工业大学大知识科学研究院是供技术支持 Copyright © 2018 All Rights Reserved. 本系统服务的范围及用途均适用于并遵循中华人民共和国法律和相关法规

### 2、 登录华谱

1) 打开浏览器, 输入华谱系统网址: http://huapu.bigke.org, 显示华谱系统界面, 点击右上方"登录"。

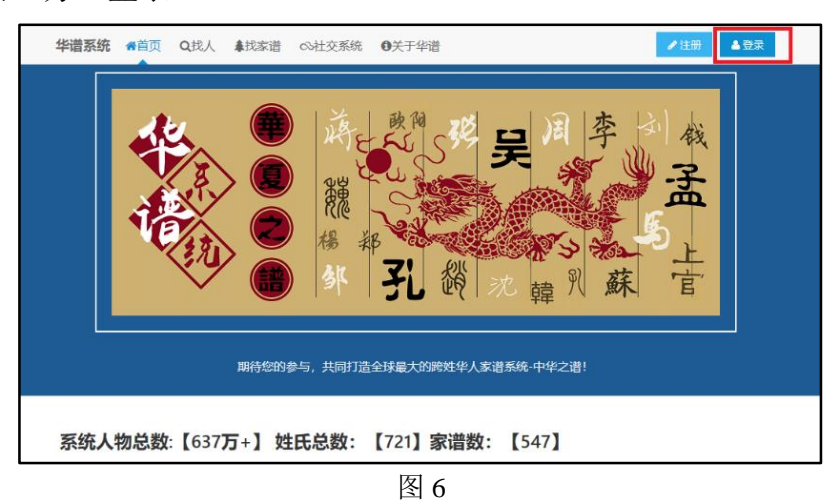

2) 按图中步骤依次输入用户"邮箱"和"密码",最后点击"登录"。

|    | 华谱系统             | 脅首页 | <b>Q</b> 找人 | ♣找家谱 | ∞社交系统 | <b>0</b> 关于华谱 | ▶注册 ▲ 登录  |
|----|------------------|-----|-------------|------|-------|---------------|-----------|
|    | 登录■视频            | 帮助  |             |      |       |               |           |
| 1, | 邮箱:              |     |             |      |       |               |           |
|    | 用户邮箱             |     |             |      |       |               |           |
| 2、 | <b>密码:</b><br>密码 |     |             |      |       |               |           |
| 3, | 登录               | 1   |             |      |       |               | 忘记密码 ^_^? |

图 7

3) 登录成功界面, 右上方显示用户名即登录华谱系统成功。

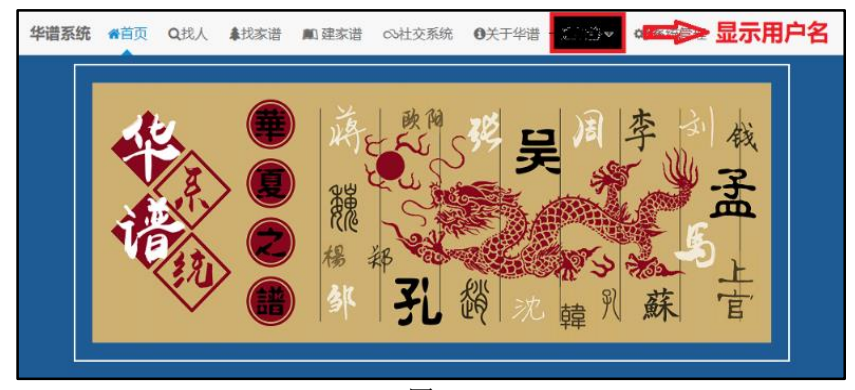

图 8

3、参与共建家谱

1) 点击"建家谱";

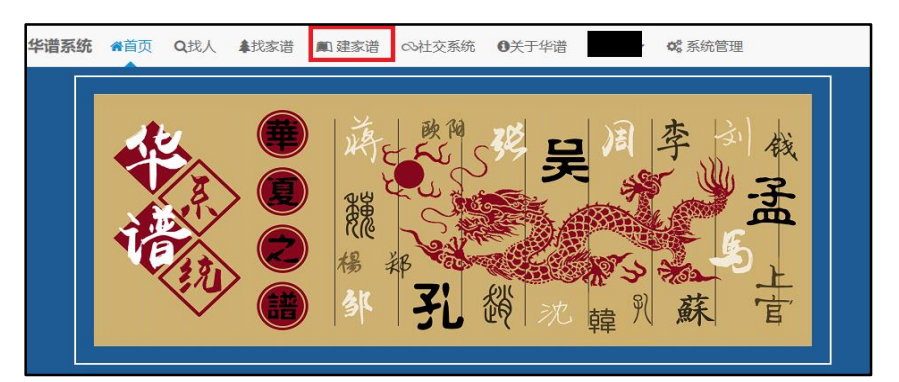

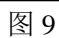

2) 进入"建家谱"界面后点击左侧或右下方的"共建家谱";

|                                                               | <b>华谱系统 ☆</b> 首页 Q找人 拿找                                                 | 家谱 ■ 建家谱   ∞社交系统   ●                                        | ●关于华谱                                                                |
|---------------------------------------------------------------|-------------------------------------------------------------------------|-------------------------------------------------------------|----------------------------------------------------------------------|
| ▲ 我的主页                                                        | 家谱管理 / 信息—览                                                             |                                                             |                                                                      |
| ■ 我的家谱 《 共建家谱                                                 | 創建新家谱                                                                   | 我的家谱                                                        | <b>않</b><br>共建家谱                                                     |
| 創 公开家谱                                                        |                                                                         |                                                             |                                                                      |
| ● 我的消息 >                                                      | ▶ 系统公告                                                                  | *                                                           | ●操作视频/手册                                                             |
| ✿ 收件箱( <mark>0</mark> )                                       | 2018年10月15日<br>为了解决共建家谱时个人录入数据被其他用/                                     |                                                             | 系统操作手册<br>" 诺系图" 功能使用说明                                              |
| ▲ 发件箱                                                         | 列表贝画通过 1% Q 顿走 操作ATTAX X X X X X X X X X X X X X X X X X                | 乱进了现定。 一旦进行了 1%改现定 ,除<br>、设置"内配置)和家谱管理员外,其他人                | ■ "家谱树"功能使用说明                                                        |
| ✔合并请求( <mark>0</mark> )                                       | 不可对非本人录入的人物数据进行修改。<br>                                                  |                                                             | 家谱操作视频<br>■ 私有家谱创建                                                   |
| □共建请求( <mark>0</mark> )                                       | 新的家谱合并功能上线啦!您可以通过"我的<br>两份家谱进行合并。也可以申请将自己建立<br>建家谱中。欢迎使用此功能,并发送您的反/     | 家谱"->"合并家谱"功能,将自己建立的<br>的家谱合并到别人创建的公开家谱或共<br>馈意见给我们!        | <ul> <li>■ 共建家谱创建</li> <li>■ 公开家谱创建</li> <li>■ 申请共建家谱</li> </ul>     |
| ♣+好友邀请(0)                                                     | 2018年7月1日                                                               |                                                             | 家谱人物操作视频                                                             |
| <ul> <li>              登 我的群组          </li> <li> </li> </ul> | 【关于家谱数据隐私保护】:本系统拥有严<br>种:"所有人"、"指定组"以及"仅个人"。"所<br>见;"指定组"级别:用户指定群组中的所有效 | 陷的隐私保护,家谱权限范围分为三<br>有人"级别:系统内的所有注册用户可<br>子友成员可见,或申请共建此家谱并被家 | <ul> <li>■ 添加家谱人物</li> <li>■ 添加家谱人物及关系</li> <li>■ 人物详情-新增</li> </ul> |

图 10

3)参与家谱共建前,需要先进行资格申请。点击"申请共建";

|                         | <b>华谱系统 ☆</b> 首页 Q找人 | 、 <b>↓</b> 找家谱 | ∞社交系统 |    |
|-------------------------|----------------------|----------------|-------|----|
| ▲ 我的主页                  | 共建家谱 / 家谱列表          |                |       |    |
| ■我的家谱                   | + 申请共建               |                |       |    |
| ✿ 共建家谱                  | 家谱名称                 | 人物数 创建人        | 权限    | 操作 |
| 🌉 公开家谱                  | 共0条记录                |                |       |    |
| ●我的消息 >                 |                      |                |       |    |
| ✿ 收件箱(0)                |                      |                |       |    |
| ✔ 发件箱                   |                      |                |       |    |
| ✔合并请求( <mark>0</mark> ) |                      |                |       |    |
| □共建请求( <mark>0</mark> ) |                      |                |       |    |
| <b>≧</b> +好友邀请(0)       |                      |                |       |    |

图 11

4)选择准备参与共建的家谱名称,如"XXX 家谱",填写申请留言,点击"申请" 按钮,如图 12 所示。(如果你知道家谱创建者是谁,最好发 email 或微信通知对 方。)

| 共建家谱 / 申请共建 |                  |       |
|-------------|------------------|-------|
| 家谱名称:       | <b>T</b>         | *【必填】 |
| 家谱创建人:      |                  |       |
| 家谱描述:       |                  |       |
| 申请留言:       | 我是XXX , 申请参与家谱共建 |       |
|             |                  |       |
|             |                  |       |
|             |                  |       |
| 申请 返回       |                  |       |

图 12

5)系统提示"申请共建家谱发送成功"。用户所填写的申请信息会发送给家谱创 建者。

| 家谱描述: |    |             |
|-------|----|-------------|
| 申请留言: | 我是 | 申请共建家谱发送成功! |
|       |    | 确定          |
|       |    |             |
|       |    |             |

图 13

6)等待家谱创建者进行资格审核。如果家谱创建者同意该申请,则用户就可以 在共建家谱列表中看到参与共建的家谱信息,如图 14 所示。

|                  | <b>华谱系统 </b> ▲首页 | Q找人 ♣找家谱 | ■建家谱 ◎社交 | 系统 0关于华谱   |
|------------------|------------------|----------|----------|------------|
| ▲ 我的主页           | 共建家谱 / 家谱列表      |          |          |            |
| ▶我的家谱            | + 申请共建           |          |          |            |
| <b>\$\$</b> 共建家谱 | □ 家谱名称           | 人物数      | 创建人      | 权限         |
| ■ 公开家谱           |                  | 18848    |          | 读 添加 编辑 删除 |
| ● 我的消息 >         | 共1条记录            |          |          |            |
| ► 收件箱(0)         |                  |          |          |            |
| ★ 发件箱            |                  |          |          |            |
| ✔合并请求(0)         |                  |          |          |            |
|                  |                  |          |          |            |

4、家谱数据录入及其他操作

系统提供常用功能的说明文档和操作演示视频(包括:谱系图功能,家谱树功能,家谱操作功能,家谱人物操作功能等),用户可根据需要进行查看。

 1)点击系统页面上部的"建家谱"菜单,如下图 15 所示。

|                         | <b>华谱系统 ☆</b> 首页 Q找人 拿找家                                      | 家谱 🛄 建家谱 🗠 社交系统 🛈                                             | 关于华谱 周二▼                                                                      |  |  |  |  |
|-------------------------|---------------------------------------------------------------|---------------------------------------------------------------|-------------------------------------------------------------------------------|--|--|--|--|
| ▲ 我的主页                  | 家谱管理/信息一览                                                     |                                                               |                                                                               |  |  |  |  |
| ■ 我的家谱                  | J.                                                            |                                                               | 08                                                                            |  |  |  |  |
| <b>않</b> 共建家谱           | 创建新家谱                                                         | 我的家谱                                                          | 共建家谱                                                                          |  |  |  |  |
| 鳳 公开家谱                  | ▶ 至於八件                                                        |                                                               |                                                                               |  |  |  |  |
| ● 我的消息 >                | <b>》</b> 杀班公告                                                 | ~                                                             | ■操作F恍み小子加                                                                     |  |  |  |  |
| ◆ 收件箱(0)                | 2018年10月15日<br>为了解决共建家谱时个人录入数据被其他用户<br>列表页面通过"修改锁定"操作对个人录入数据; | 错误修改的问题,用户可以在家谱人物<br>进行锁定。 一旦进行了"修改锁定",除                      | 系统操作手册 ■ " <b>诺系图</b> "功能使用说明 ■ "家港树" 功能使用说明                                  |  |  |  |  |
| ▲ 发件箱                   | 了用户的数据共同拥有者("系统管理->个人谈<br>不可对非本人录入的人物数据进行修改。                  | 了用户的数据共同拥有者("系统管理->个人设置"内配置)和家营管理员外,其他人<br>不可对非本人录入的人物数据进行修改。 |                                                                               |  |  |  |  |
| ✔合并请求( <mark>0</mark> ) |                                                               | R谱"->"合并家谱"功能,将自己建立的                                          | <ul> <li>■ 私有家谱创建</li> <li>■ 共建家谱创建</li> </ul>                                |  |  |  |  |
| □共建请求( <mark>0</mark> ) | 两份家谱进行合并。 也可以申请将自己建立的<br>建家谱中。欢迎使用此功能,并发送您的反馈                 | 》家谱合并到别人创建的公开家谱或共<br>意见给我们!                                   | <ul> <li>■ 公开家谱创建</li> <li>■ 申请共建家谱</li> </ul>                                |  |  |  |  |
| ♣+好友邀请(0)               | 2018年7月1日<br>【 <b>关干家</b> 港数据隐私保护】・本系统拥有严格                    | 的隐私保护。家港权跟范围分为三                                               | 家道人物操作视频                                                                      |  |  |  |  |
| <b>替</b> 我的群组           | 种:"所有人"、"指定组"以及"仅个人"。"所有<br>见;"指定组"级别"由户指定群组中的所有好"            | 人"级别:系统内的所有注册用户可<br>友成员可见,或申请共建此家谱并被家                         | <ul> <li>■ ないและ Ia / 400</li> <li>■ 添加家 潜人物及关系</li> <li>■ 人物洋情-新増</li> </ul> |  |  |  |  |

图 15

2) 用户也可以查看整个华谱系统的用户使用说明手册。点击页面上部"关于华 谱"。进入页面后,滚动至页面底部,点击"用户手册"即可进行查看。

| 华谱系统 | 脅首页 | <b>Q</b> 找人 | ▲找家谱 | 🌒 建家谱 | ◎社交系统 |  |
|------|-----|-------------|------|-------|-------|--|
|      |     |             |      |       | 113   |  |
|      |     |             |      |       | 授。    |  |

#### 使用说明

- 1、用户通过邮箱注册本系统(只有使用真实姓名,才能获得更多更全面的家谱信息)
- 2、用户登录系统,可以录入并管理自己的家谱信息,指定哪些用户可以查看或协助管理
- 3、用户可以同系统内的其他注册用户成为好友并进行消息互动
- 4、用户可以搜索公开人物,查看某些人物的亲属关系

【关于家谱数据隐私保护】:本系统拥有严格的隐私保护,家谱权限范围分为三种:"所有人"、"指定组"以及"仅个人 系统内的所有注册用户可见;"指定组"级别:用户指定群组中的所有好友成员可见,或申请共建此家谱并被家谱创题 "仅个人"级别:仅用户自己可见。

更多详细操作说明 , 请参考用户手册

本系统目前处于试运行阶段,如您在使用中发现问题,请发送问题描述电子邮件至DMiChp@163.com!

图 16

注:如您在使用中发现问题,请发送问题描述电子邮件至 bigke2016@gmail.com, 谢谢!